## VÍA TRABAJO http://viatrabajo.mtss.gub.uy

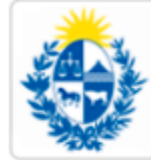

Ministerio de Trabajo y Seguridad Social

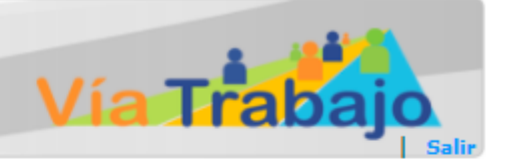

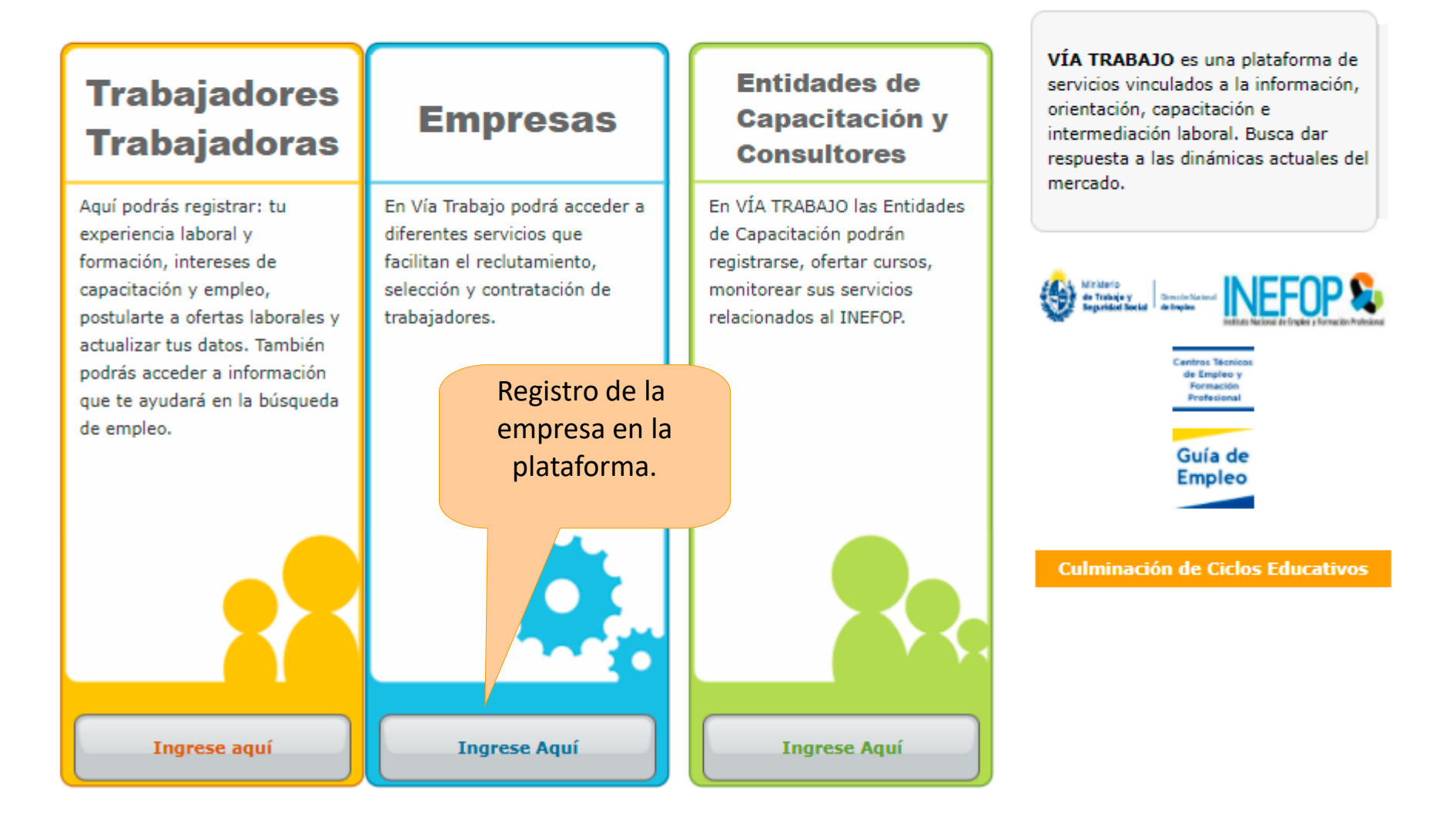

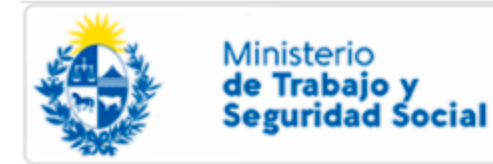

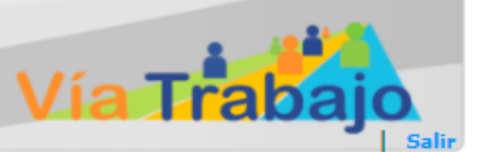

## Empresas

VÍA TRABAJO facilita sus procesos de preselección de capital humano, mediante una plataforma informática nacional disponible las 24 horas los 365 días del año.

Permite el acceso a diferentes servicios:

- · Reclutamiento y preselección de personal;
- Orientación laboral a trabajadores/as con el objetivo de mejorar su empleabilidad.
- Información sobre el mercado de trabajo y servicios existentes en su localidad, region y país.
- Adhesión a programas de empleo.

Beneficios para su empresa:

- Servicios sin costo
- Transparencia y neutralidad en el proceso
- Ahorro de tiempo y esfuerzo en la búsqueda de capital humano
- · Contratación de trabajadores/as acordes al cargo solicitado

A través de VÍA TRABAJO su empresa podrá registrarse para realizar la solicitud de los/as trabajadores/as que está requiriendo.A fin de encontrar a los/as candidatos/as adecuados/as al perfil de cargo solicitado, el Centro Público de Empleo de su localidad iniciará el proceso de preselección en VÍA TRABAJO y otras fuentes disponibles, analizando la experiencia laboral, formación profesional, competencias actitudinales y aptitudinales de los/as mismos/as.

Una vez identificados/as los/as posibles candidatos/as, el Centro Público de Empleo realizará entrevistas o talleres de preselección con los/as mismos/as, obteniendo de esta manera una terna de los perfiles que se adecuen a la solicitud para cada cargo específico.

Su empresa recibirá como resultado del proceso, informes de cada postulante con los aspectos más destacados en relación al cargo solicitado e información que permita su ubicación.

| Si usted ya est<br>Trabajo, ingres<br>y su contraseñ                               | tá registrado en Vía<br>se su código de usuario<br>a.                                             |
|------------------------------------------------------------------------------------|---------------------------------------------------------------------------------------------------|
| El código de<br>de BPS sin pu                                                      | usuario es el número<br>untos ni guiones.                                                         |
| Usuario:                                                                           |                                                                                                   |
| Contraseña:                                                                        |                                                                                                   |
|                                                                                    | Ingresar                                                                                          |
| <u>Olvidé mi cont</u>                                                              | raseña                                                                                            |
|                                                                                    | Registrarse aquí<br>por primera vez.                                                              |
|                                                                                    |                                                                                                   |
| Si usted no po<br>desea participa<br>Trabajo, bega<br>Begistrarse y o<br>registro. | se código de usuario y<br>ar en la Plataforma Vía<br>dic en el botón<br>complete el formulario de |
| 8                                                                                  | Registrarse                                                                                       |
|                                                                                    |                                                                                                   |

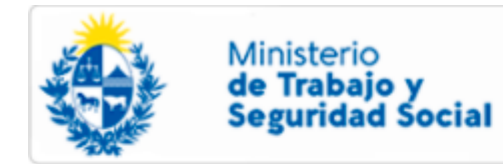

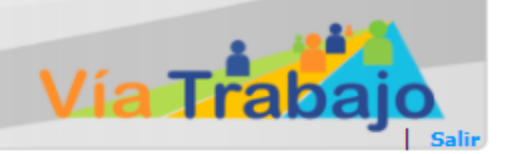

## REGISTRO DE EMPRESA: INGRESO DE DATOS

Para registrarse en Vía Trabajo, debe ingresar el Número de BPS, ingresar la palabra que aparece en la imagen y aceptar los Términos y Condicion<u>es indicados.</u> Al finalizar el registro, Vía Trabajo enviará a la casilla de correo registrada, la contraseña para ingresar a la Plataforma.

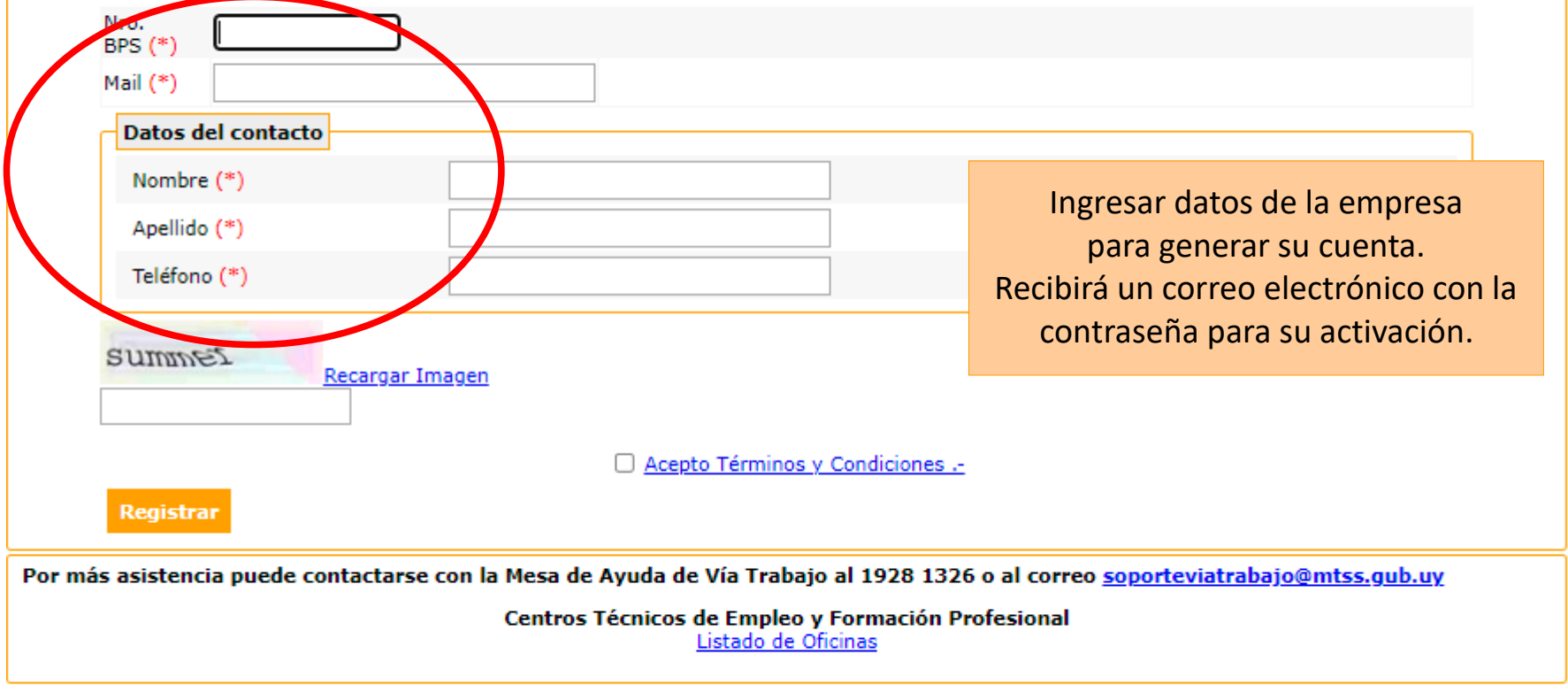

Volver

DINAE - INEFOP - Derechos Reservados (2021)

Via Trabajo está optimizado para funcionar en Mozilla Firefox y Google Chrome.

Versión 10.2

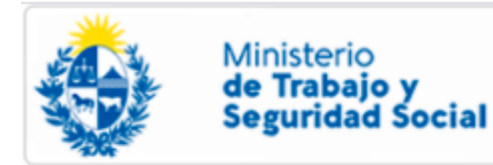

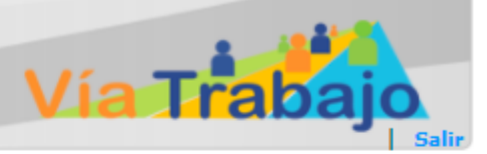

Si usted valestá registrado en Vía

Empresas

VÍA TRABAJO facilita sus procesos de preselección de capital humano, mediante una plataforma informática nacional disponible las 24 horas los 365 días del año.

Permite el acceso a diferentes servicios:

- · Reclutamiento y preselección de personal;
- · Orientación laboral a trabajadores/as con el objetivo de mejorar su empleabilidad.
- Información sobre el mercado de trabajo y servicios existentes en su localidad, region y país.
- Adhesión a programas de empleo.

Beneficios para su empresa:

- Servicios sin costo
- Transparencia y neutralidad en el proceso
- Ahorro de tiempo y esfuerzo en la búsqueda de capital humano
- Contratación de trabajadores/as acordes al cargo solicitado

A través de VÍA TRABAJO su empresa podrá registrarse para realizar la solicitud de los/as trabajadores/as que está requiriendo.A fin de encontrar a los/as candidatos/as adecuados/as al perfil de cargo solicitado, el Centro Público de Empleo de su localidad iniciará el proceso de preselección en VÍA TRABAJO y otras fuentes disponibles, analizando la experiencia laboral, formación profesional, competencias actitudinales y aptitudinales de los/as mismos/as.

Una vez identificados/as los/as posibles candidatos/as, el Centro Público de Empleo realizará entrevistas o talleres de preselección con los/as mismos/as, obteniendo de esta manera una terna de los perfiles que se adecuen a la solicitud para cada cargo específico.

Su empresa recibirá como resultado del proceso, informes de cada postulante con los aspectos más destacados en relación al cargo solicitado e información que permita su ubicación.

|   | Trabajo, ingresi<br>y su contraseño<br>El Código de u<br>de BPS sin pu | su código de usuario<br>suario es el número<br>ntos ni guiones. |  |
|---|------------------------------------------------------------------------|-----------------------------------------------------------------|--|
| ( | Usuario:                                                               |                                                                 |  |
|   | Contraseña:                                                            |                                                                 |  |
|   |                                                                        | Ingresar                                                        |  |
|   | Olvidé mi contr                                                        | aseña                                                           |  |

Ingresar con el n.º de BPS de la empresa y la contraseña recibida en el correo.

> Si usted no posee código de usuario y desea participar en la Plataforma Vía Trabajo, haga clic en el botón Registrarse y complete el formulario de registro.

> > Registrarse

| Ministerio<br>de Trabaj<br>Seguridad             | o y<br>Social                                                                            | Actualizar contraseña.                                     |
|--------------------------------------------------|------------------------------------------------------------------------------------------|------------------------------------------------------------|
| Datos Intentivos y Ber<br>REGISTRO DE EMPRESA: E | Completar <b>datos</b><br>de la empresa.                                                 | ación de Interés - Notificacione ; Cambiar Contraseña      |
| Identificación<br>Contactos                      | Datos                                                                                    |                                                            |
| <u>Contacto para</u><br><u>Beneficio</u>         | Razón Social (*)                                                                         | PRUEBA SA                                                  |
|                                                  | BPS (*)<br>RUT (*)                                                                       | 0000001234567<br>214321780011                              |
|                                                  | Año                                                                                      | 0<br>08/06 Importante:                                     |
|                                                  | Vencimiento DGI (*)<br>CJPPU                                                             | Ingresar y actualizar el/los<br>Contacto/s para Beneficio. |
|                                                  | Tipo (*)<br>Subtipo (*)                                                                  | Privada<br>Dicho/s contacto/s serán los                    |
|                                                  | Nombre (comercial) (*)<br>Naturaleza Jurídica (*)                                        | Prueba del proceso.                                        |
|                                                  | Grupo/Sub-Grupo ppal.<br>Consejo salario<br>Principal Rama de<br>actividad económica (*) | 14<br>Actividades de asociaciones u organizaciones         |
|                                                  | Personal ocupado (*)                                                                     | 4                                                          |
|                                                  |                                                                                          |                                                            |

| Ministerio<br>de Trabajo y<br>Seguridad S | y<br>ocial                                                                    |                                                                       |                                | Ví                                                    |                                      | JEBA SA   S           |
|-------------------------------------------|-------------------------------------------------------------------------------|-----------------------------------------------------------------------|--------------------------------|-------------------------------------------------------|--------------------------------------|-----------------------|
| atos Incentivos y Benefic                 | cios Servicios 🔻                                                              | Información de Interés                                                | <ul> <li>Notificaci</li> </ul> | ones Cambiar Contrase                                 | eña                                  |                       |
| GISTRO DE EMPRESA: EMPR                   | RESA 214321780011                                                             | ı                                                                     |                                |                                                       |                                      |                       |
| Identificación Al a<br>Contactos Io       | u empresa tiene inte<br>gregar un contacto<br>documentos corresp<br>E SFICIOS | erés en acceder a Incenti<br>se habilitará la opción de<br>ondientes. | vos y Benefici<br>I menú Incen | os, deberá completar los<br>tivos y Beneficios, donde | datos de esta se<br>accederá a infor | ección.<br>mación y a |
| Contacto para                             | Perso. Contacto                                                               | o para Beneficios                                                     |                                |                                                       |                                      |                       |
| beneficio                                 | Nombre                                                                        | Apellido Telé                                                         | fono Corre                     | o electrónico                                         | Modificar                            | Eliminar              |
|                                           | Contact                                                                       | 4!                                                                    | 52019 sopor                    | teviatrabajo@mtss.gub.uy                              | 7                                    | ×                     |
| F                                         | Prueba Al carga                                                               | ar los datos del                                                      | 52019 viatra                   | bajo@mtss.gub.uy                                      |                                      | ×                     |
|                                           | Contacto                                                                      | o para Beneficio                                                      | Agregar Cont                   | acto                                                  |                                      |                       |
|                                           | se habil                                                                      | itará la opción                                                       |                                |                                                       |                                      |                       |
| Be                                        | eneric Incentiv                                                               | os y Beneficios.                                                      |                                |                                                       |                                      |                       |
| Pri                                       | rimera E                                                                      |                                                                       |                                |                                                       |                                      |                       |
| Tra                                       | abajo Protegido Joven                                                         |                                                                       |                                |                                                       |                                      |                       |
| Pra                                       | ráctica Formativa en Er                                                       | npresas                                                               |                                |                                                       |                                      |                       |
| Pra                                       | ráctica Laboral para Eg                                                       | resados                                                               |                                |                                                       |                                      |                       |
| Pri                                       | rimera Experiencia Lab                                                        | oral en el Estado                                                     |                                |                                                       |                                      |                       |
| Be                                        | ecas y Pasantías en el l                                                      | Estado                                                                |                                |                                                       |                                      |                       |
| Re                                        | educción Jornada de Tr                                                        | abajo                                                                 |                                |                                                       |                                      |                       |
|                                           | ennis nen Estudio                                                             |                                                                       |                                |                                                       |                                      |                       |

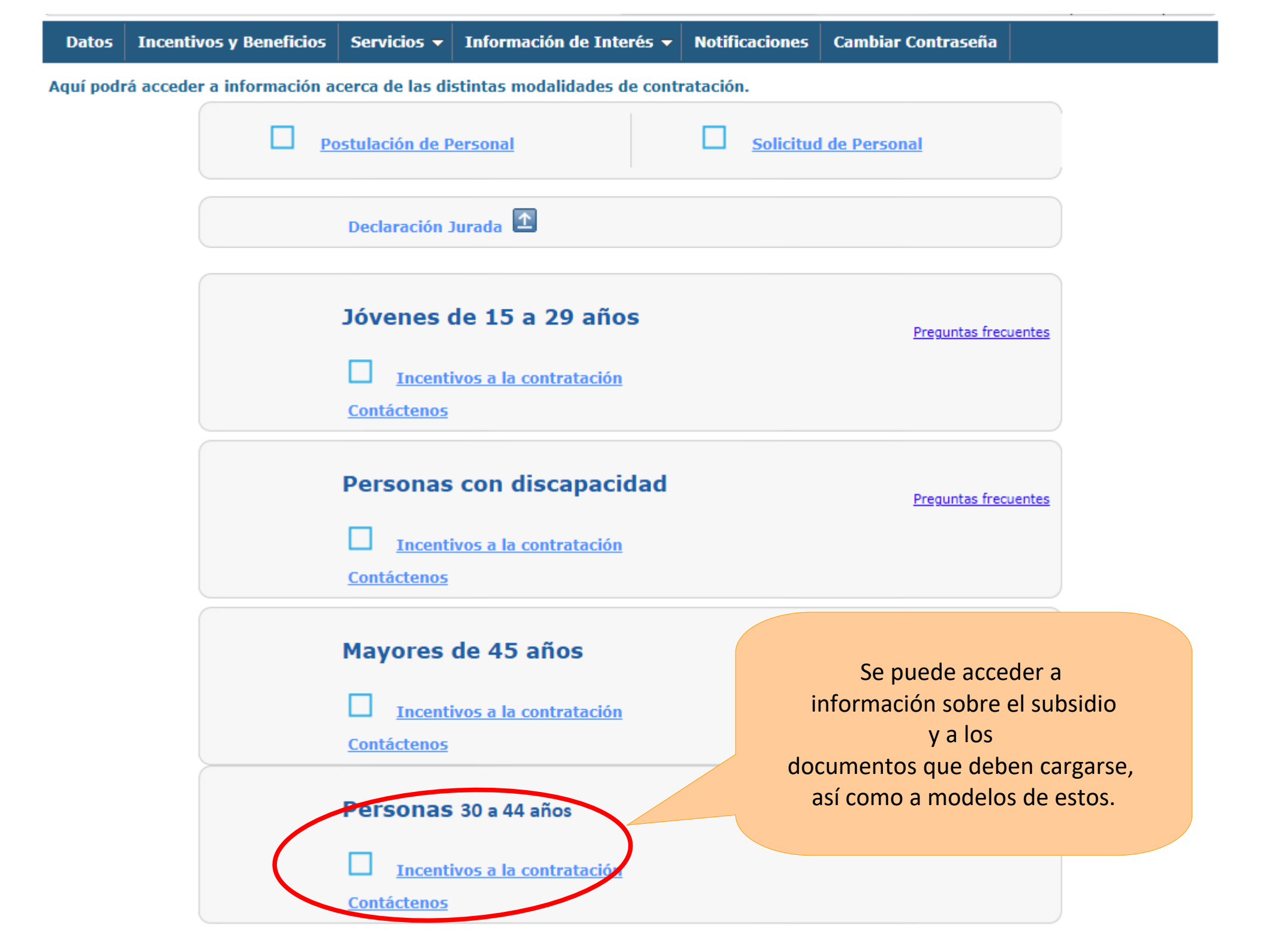

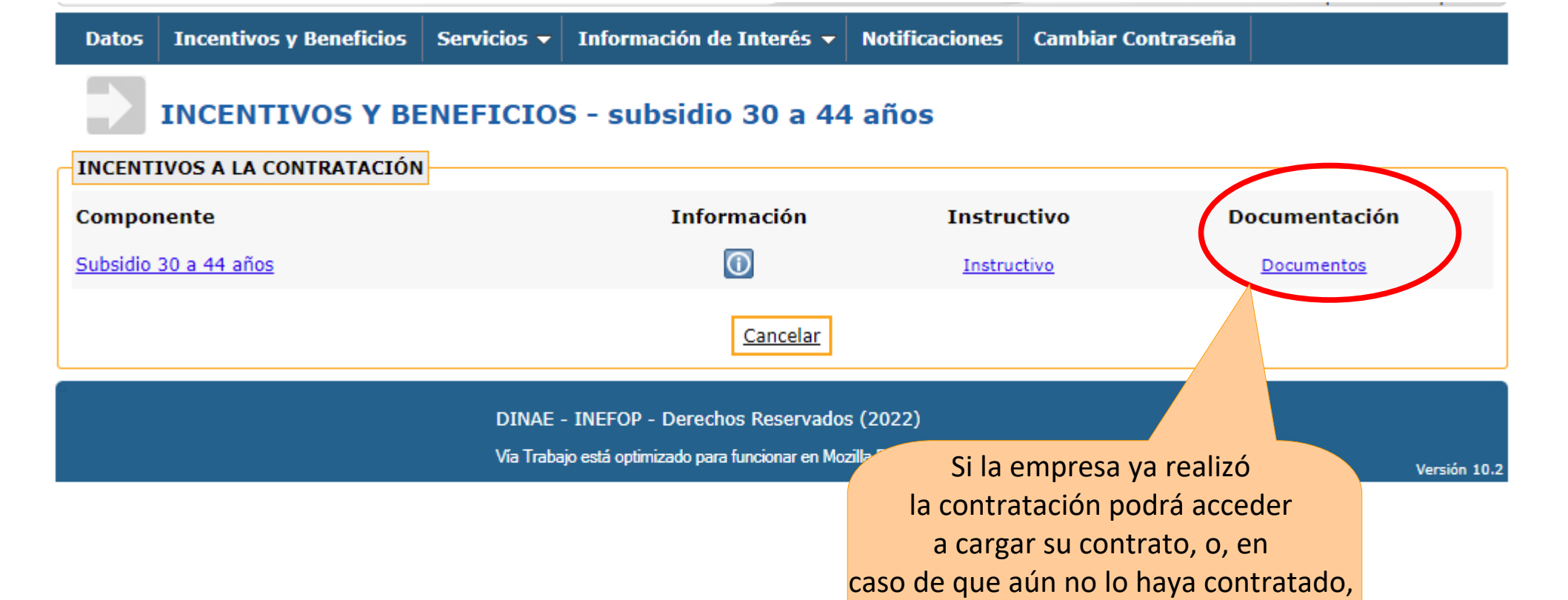

podrá acceder a descargar el contrato, completarlo y volverlo a cargar en la sección de documentos.

1

## **INCENTIVOS Y BENEFICIOS - subsidio 30 a 44 años**

|      |                                                                                                    |                                                                                       | Cerrar                                                |
|------|----------------------------------------------------------------------------------------------------|---------------------------------------------------------------------------------------|-------------------------------------------------------|
|      | Tipo de documento                                                                                                    | Descargar                                                                             | Subir al sistema                                      |
|      | Modelo de Contrato                                                                                                    |                                                                                       |                                                       |
| Aden | da                                                                                                    |                                                                                       |                                                       |
|      | Seleccione esta opción para descar<br>escanearlo y subirlo (cargarlo) en el<br>Seleccione esta opción para subir (<br>Formulario electrónico para que ust<br>TIFICACIONES | gar el docur<br>sistema<br><sup>c</sup><br>Si desea acceder al modele<br>de contrato. | onda, firmarlo,<br>Ostema Si desea cargar el contrato |
| Pági | ina: 0 de 0<br>notificaciones                                                                                                    |                                                                                       | ***                                                   |

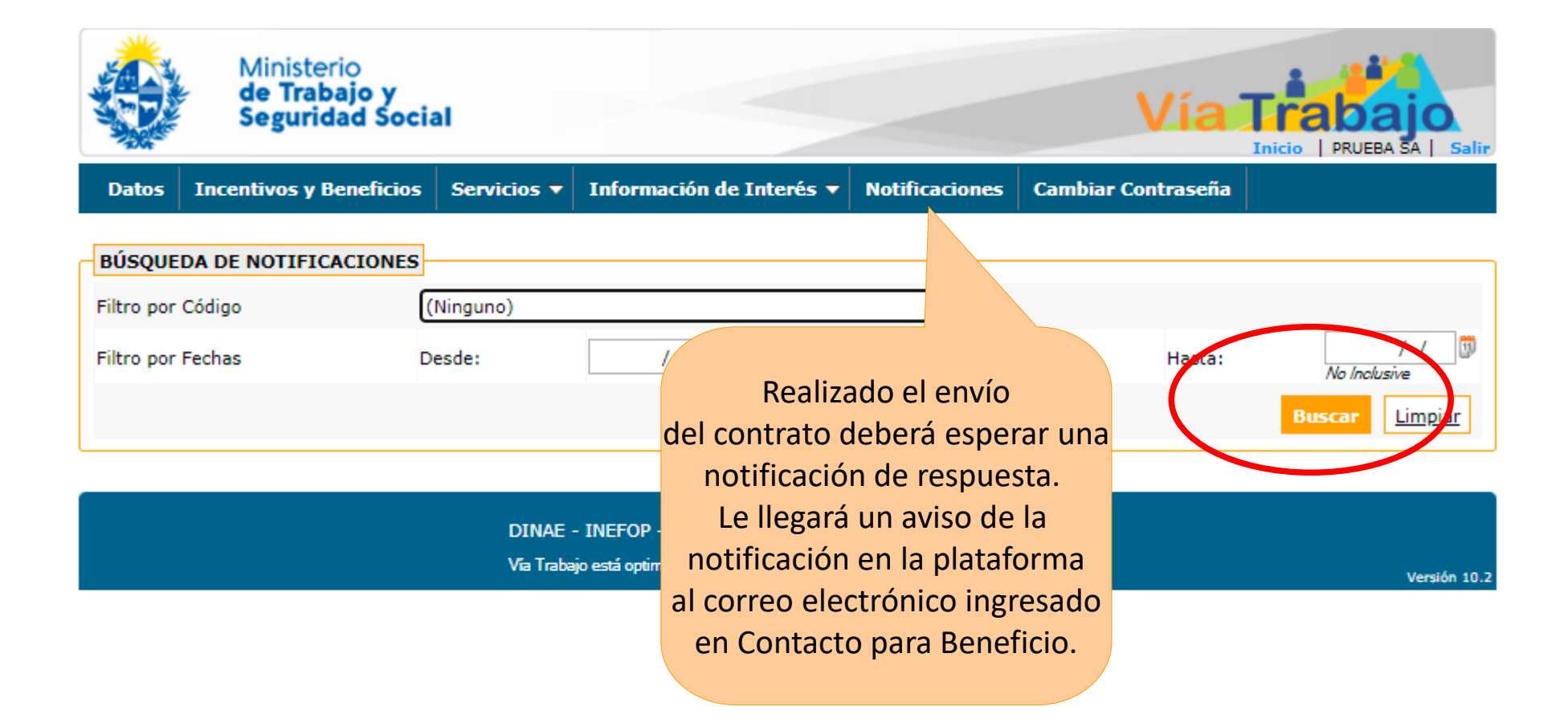

El plazo de notificación será de 5 días hábiles, aproximadamente. La notificación indicará si la contratación fue rechazada, si hay observaciones subsanables o si se encuentra autorizada para acceder al subsidio por los meses que corresponda.